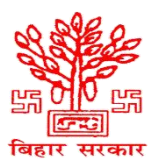

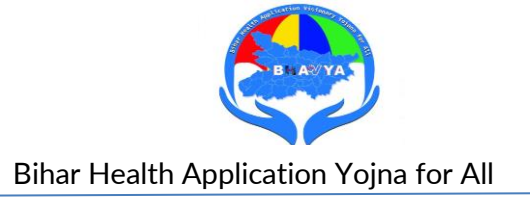

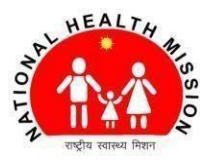

## **BHAVYA**

# <u> संदर्भ पुस्तिका (Citizen Portal)</u>

नागरिक पोर्टल एक वेब प्लेटफॉर्म है, जो उपयोगकर्ताओं के चिकित्सीय परामर्श को कुशलतापूर्वक बुक करने और एक साथ विभिन्न स्वास्थ्य सुविधाओं तक पहुंचने में सक्षम बनाता है, जिससे सुविधा बढ़ती है और समय की बचत होती है।

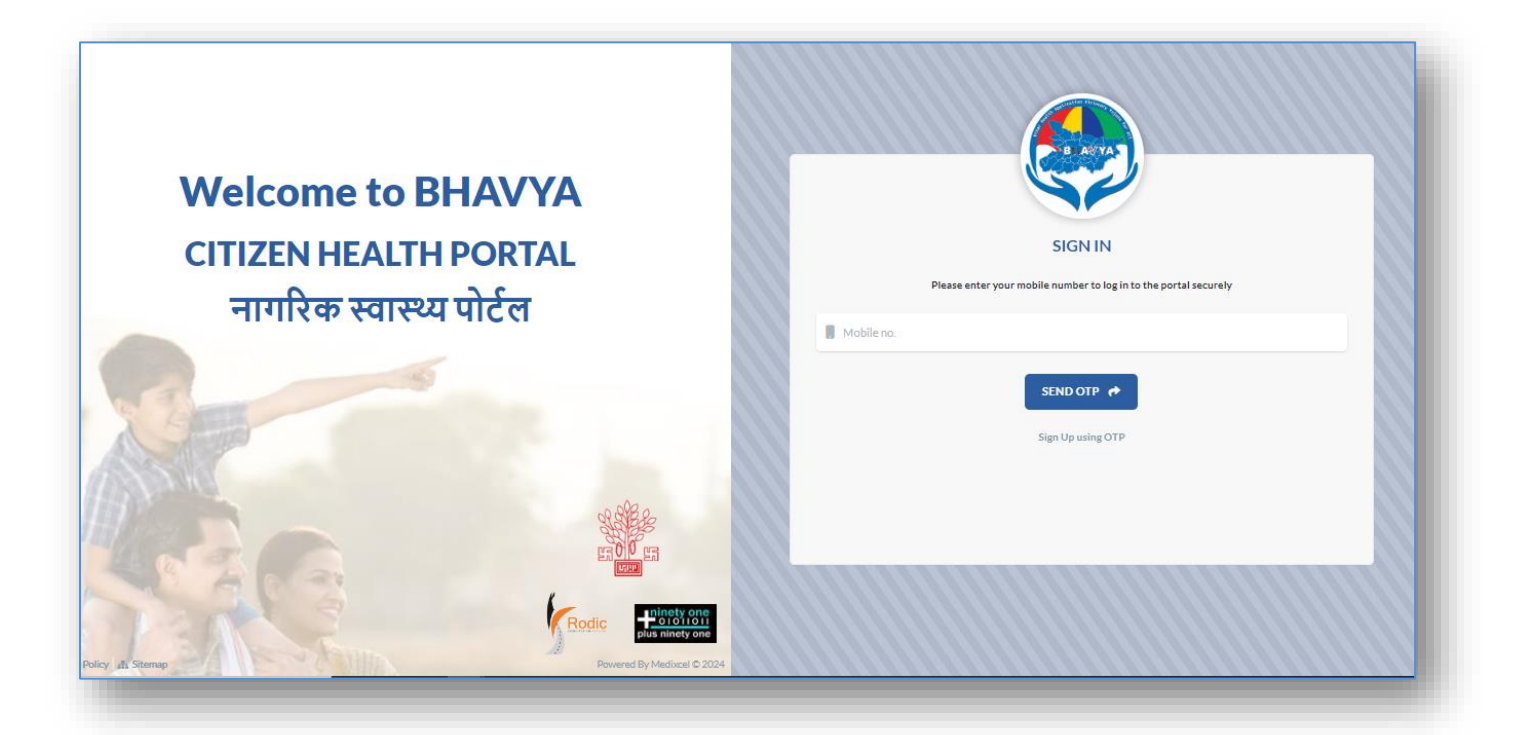

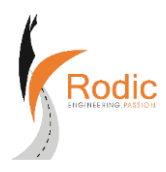

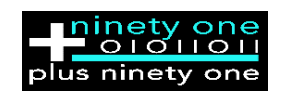

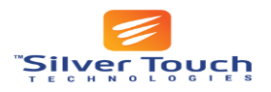

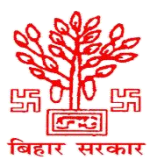

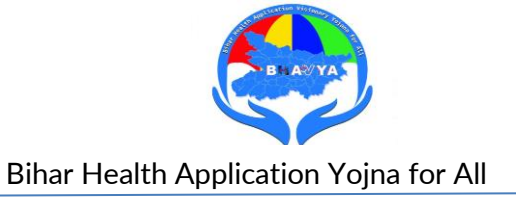

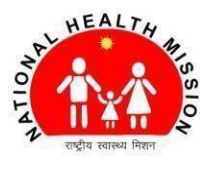

- नागरिक स्वास्थ्य पोर्टल लिंक:
  लिंक: https://mera.bhavyabiharhealth.in/
- "QR Code" स्कैन कर के भी नागरिक स्वस्थ्य पोर्टल को उपयोग कर सकते है।

QR Code

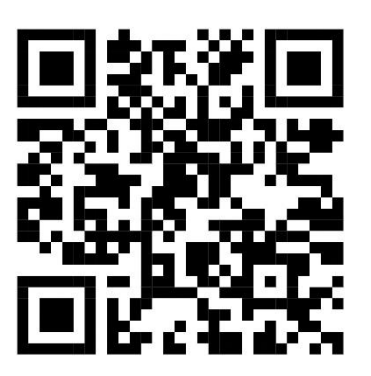

<u>QR Code</u> स्कैन करें

✤ विवरण दर्ज करें और "Sign-up" पर क्लिक करें:

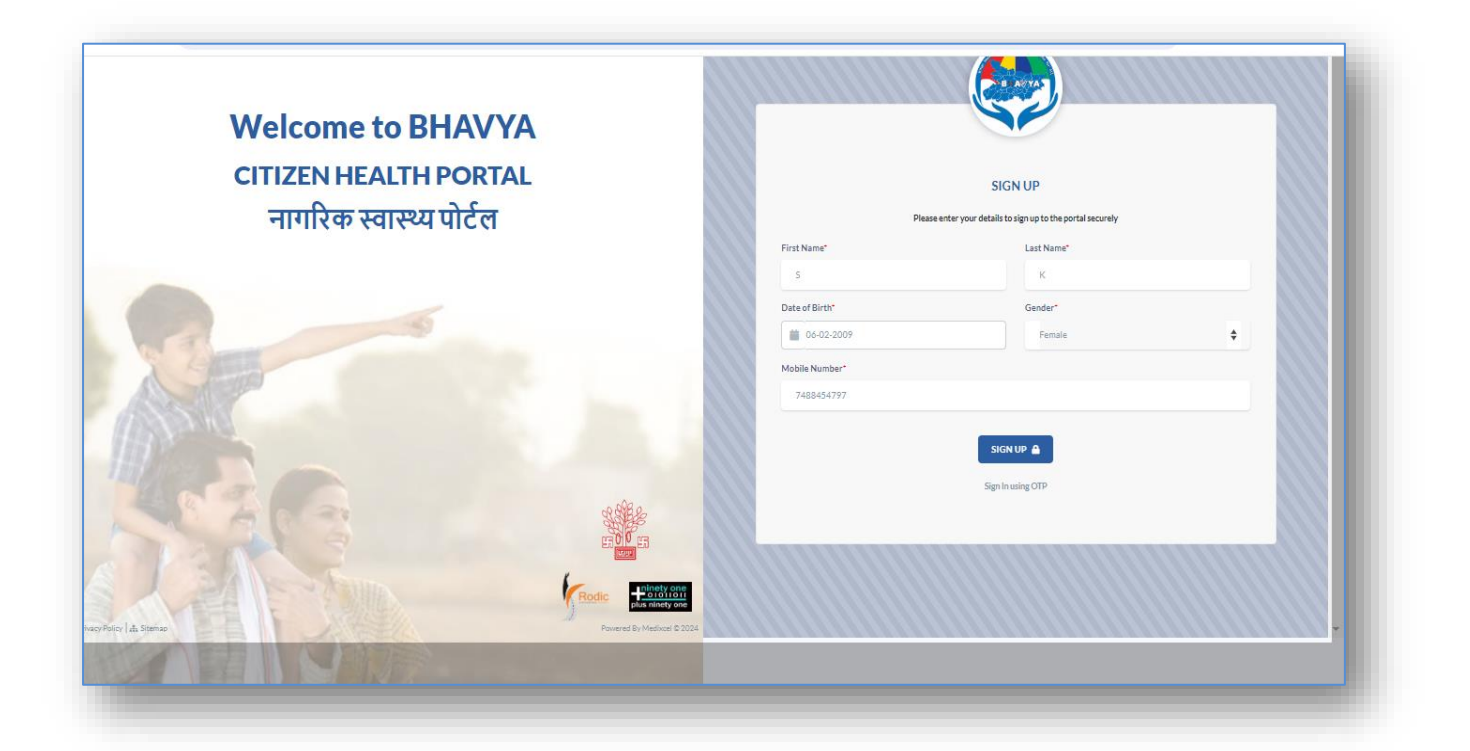

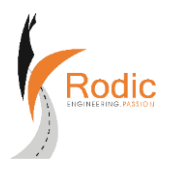

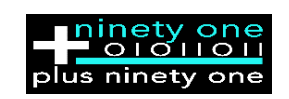

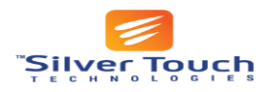

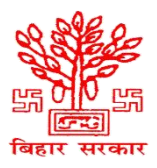

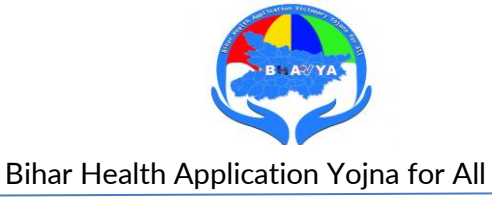

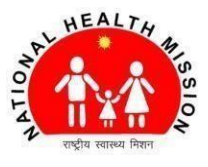

✤ छह अंकों का "OTP" दर्ज करें और वैरिफाई "OTP" पर क्लिक करें:

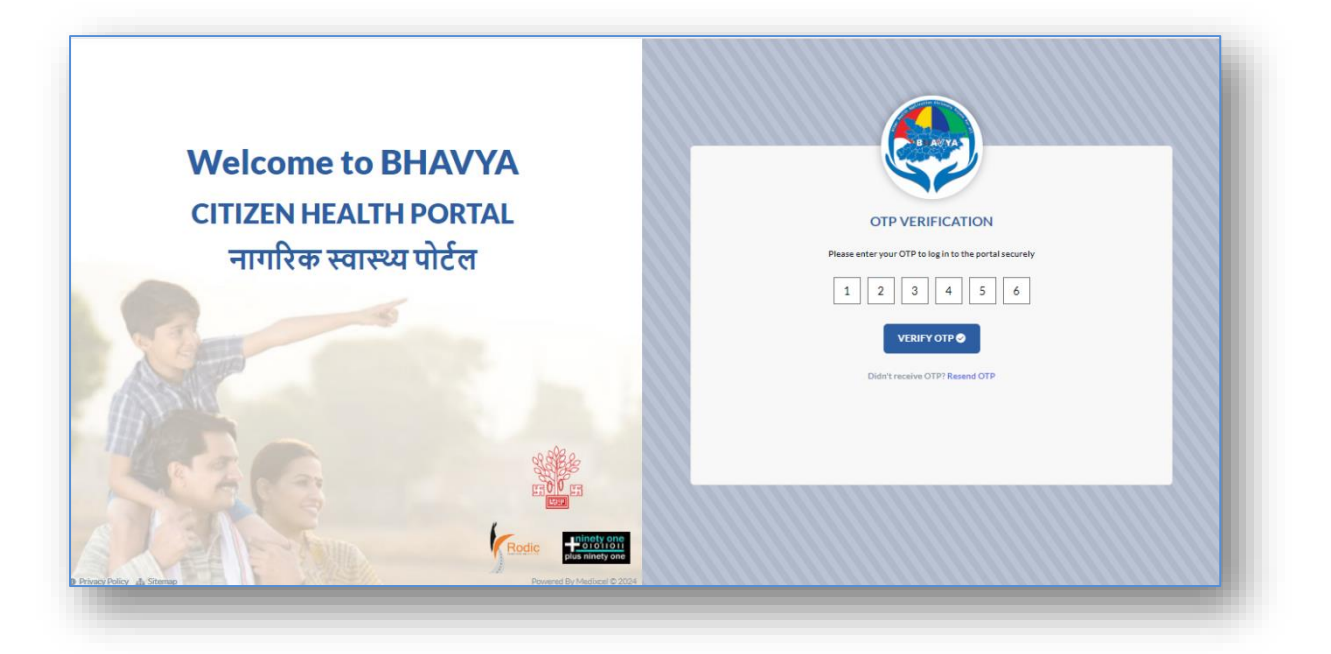

प्रोफ़ाइल: साइन इन करने पर, उपयोगकर्ता को एक इंटरफ़ेस दिखाई देगा,जहां वे अपने व्यक्तिगत विवरण इनपुट कर सकते हैं और अपनी प्रोफ़ाइल को सेव कर सकते हैं।

|                                 | 🟮 व्यक्तिगत विवरण   |                              |                           |                            |
|---------------------------------|---------------------|------------------------------|---------------------------|----------------------------|
|                                 | नाम<br>S K          | आयु<br>0 Years               | जन्म तिथि<br>4 Jan 2024   | पिता/पति/पत्नी का नाम<br>- |
|                                 | वैवाहिक स्थिति<br>- | लिंग<br>Female               | मोबाइल नंबर<br>7488454797 | ईमेल<br>-                  |
| प्रोफ़ाइन संपादित करें 🍰        | ब्लड ग्रुप<br>-     | भव्या आईडी<br>BE-A33-AQU0403 | આમા આईકી<br>-             | पत्ता<br>Begusarai         |
|                                 |                     |                              |                           |                            |
| पातकालीन संपर्क परिवार के सदस्य |                     |                              |                           |                            |
|                                 |                     |                              |                           | आपातकातीन संपर्क जोड़ें 🔮  |
| नाम                             | रिश्ता              |                              | संपर्क संख्या             | कार्रवाई                   |
|                                 |                     | No data found.               |                           |                            |
|                                 |                     |                              |                           |                            |

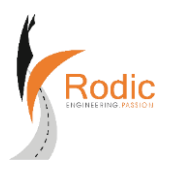

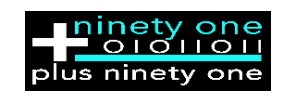

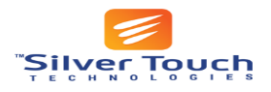

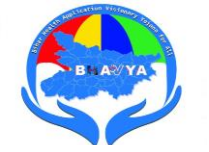

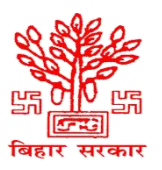

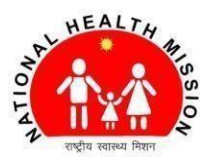

- 🛠 आपातकालीन संपर्क: आपातकालीन संपर्क जोड़ें 😏
- 💠 परिवार के सदस्य को जोड़ें: 🛛 परिवार का सदस्य जोड़ें 📀

प्रोफ़ाइल विवरण जोड़ने के बाद, उपयोगकर्ता अपने परिवार के सदस्यों और आपातकालीन संपर्कों को जोड़ सकते हैं।

| 🕂 परिवार का सदस्य जोड़ें |                        | × |
|--------------------------|------------------------|---|
| नाम •                    |                        |   |
| नाम                      |                        |   |
| रिश्ता •                 |                        |   |
| Select relation          |                        | ÷ |
| संपर्क नंबर ⁺            |                        |   |
| संपर्क नंबर              |                        |   |
|                          | परिवार का सदस्य जोड़ें |   |

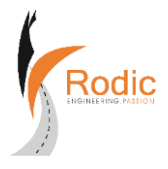

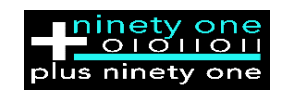

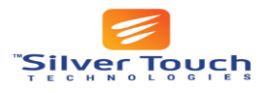

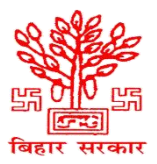

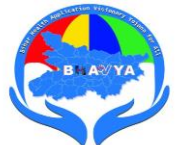

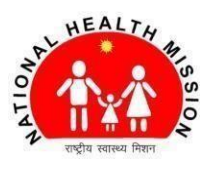

रहोम पेज : यहां, उपयोगकर्ता अस्पताल के नाम, प्रकार और जिला का चयन कर सकते हैं। वे एक पसंदीदा समय भी चुन सकते हैं, अपनी मुख्य शिकायत बता सकते हैं और अपॉइंटमेंट का अनुरोध करने के लिए रिक्वेस्ट अपॉइंटमेंट पर क्लिक कर सकते हैं।

| ला युन                     |          |                    |
|----------------------------|----------|--------------------|
| Select                     | \$       |                    |
| स्पताल का प्रकार चुनें •   | Ŵ        | स्वास्थ्य लॉकर     |
| Select                     | \$       |                    |
| स्पताल का चयन करें •       |          | एम्बुलेंस बुक करें |
| Select                     | \$       |                    |
| गॅइंटमेंट तिथि •           |          | ब्लड बैंक खोजें    |
| DD-MM-YYYY                 | <u> </u> |                    |
| 01:00 PM - 02:00 PM        |          |                    |
| अशिकायतें *                |          | समाचार एवं घोषणा   |
|                            |          |                    |
| अपॉइंटमेंट का अनरोध करें 🔿 |          |                    |
|                            |          |                    |

|              | <b>S K</b><br>भष्या आईडी: BE-A33-AQU0403           |
|--------------|----------------------------------------------------|
| मुख्य शिकायत | Fever                                              |
| तारीख        | Wednesday, 14th February 2024                      |
| समय          | 09:00 AM - 10:00 AM                                |
| जगह          | DH Biharsharif Nalanda, District Hospital, Nalanda |
| पता          | In front of Shubhash Park Biharsharif-803101       |
| मैप पर देखें | Map                                                |

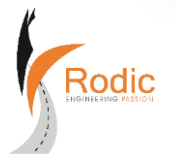

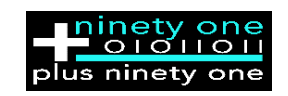

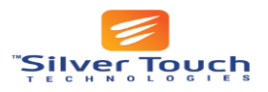

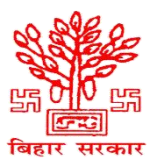

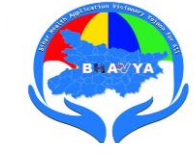

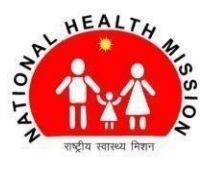

### अापका अपॉइंटमेंट:

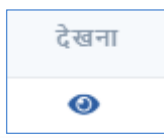

नियुक्तियों की पुष्टि करने के बाद, उपयोगकर्ता आगे बढ़ सकते हैं और अपॉइंटमेंट विवरण प्रिंट कर सकते हैं या अपॉइंटमेंट को कैंसिल भी कर सकते है।

| अपॉइंटमेंट वि | वरण                                                |
|---------------|----------------------------------------------------|
| तारीख         | Wednesday, 14th February 2024                      |
| समय           | 09:00 AM - 10:00 AM                                |
| जगह           | DH Biharsharif Nalanda, District Hospital, Nalanda |
| पता           | In front of Shubhash Park Biharsharif-803101       |
| मुख्य शिकायत  | Fever                                              |
| टोकन          | #6206088                                           |
|               | प्रिंट करें 🖨 अपॉइंटमेंट रद्द करें 😒               |

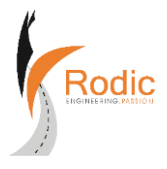

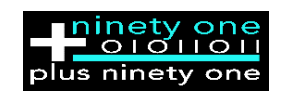

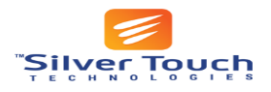

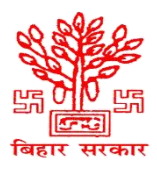

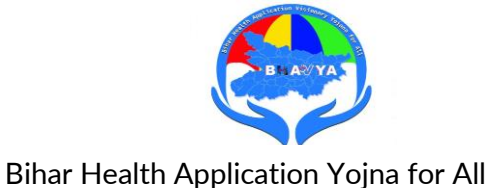

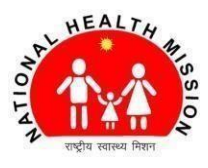

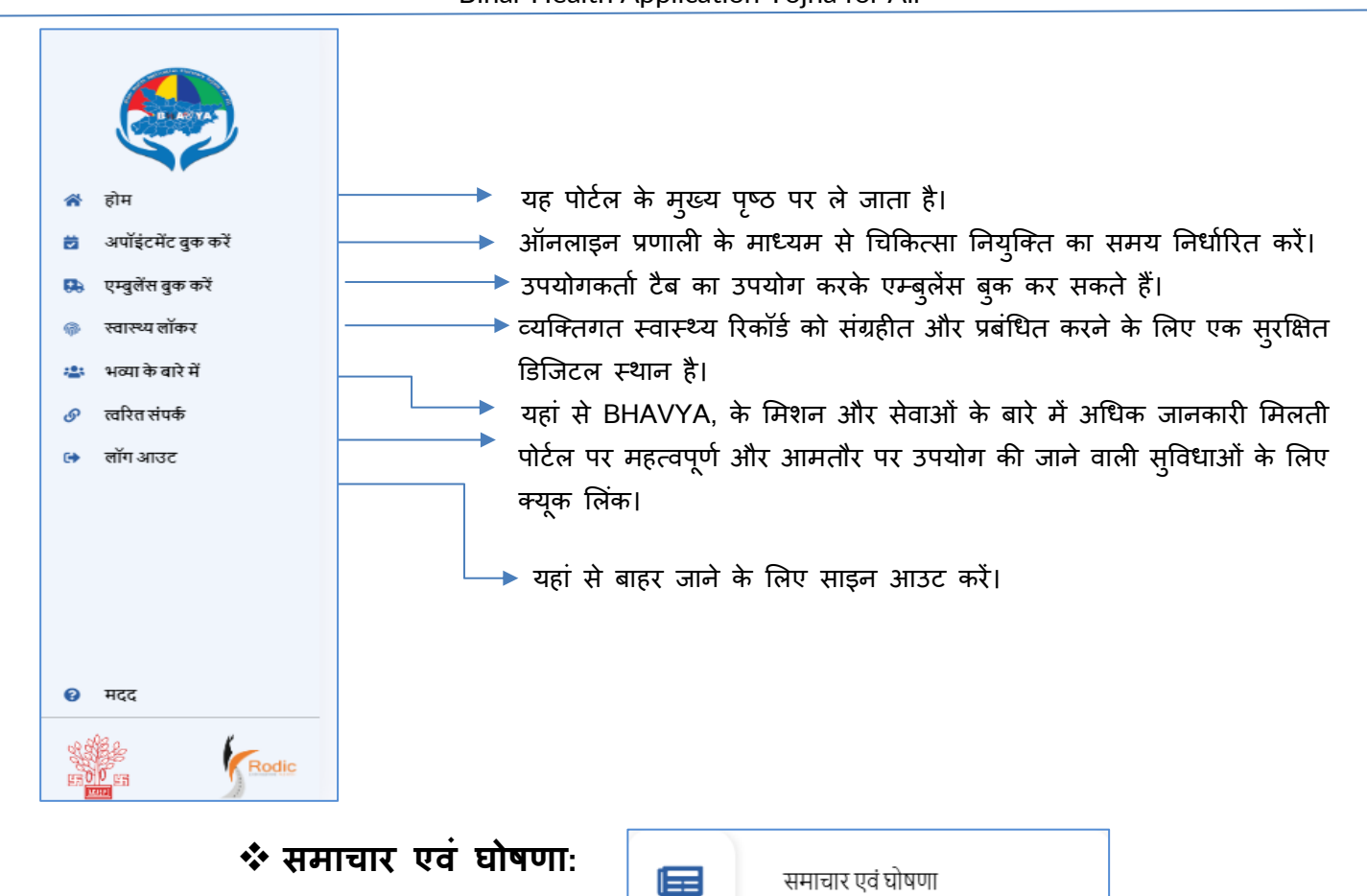

इस खंड में, उपयोगकर्ता तिथि के कालानुक्रमिक क्रम में व्यवस्थित समाचार और घोषणाएं देख सकते हैं।

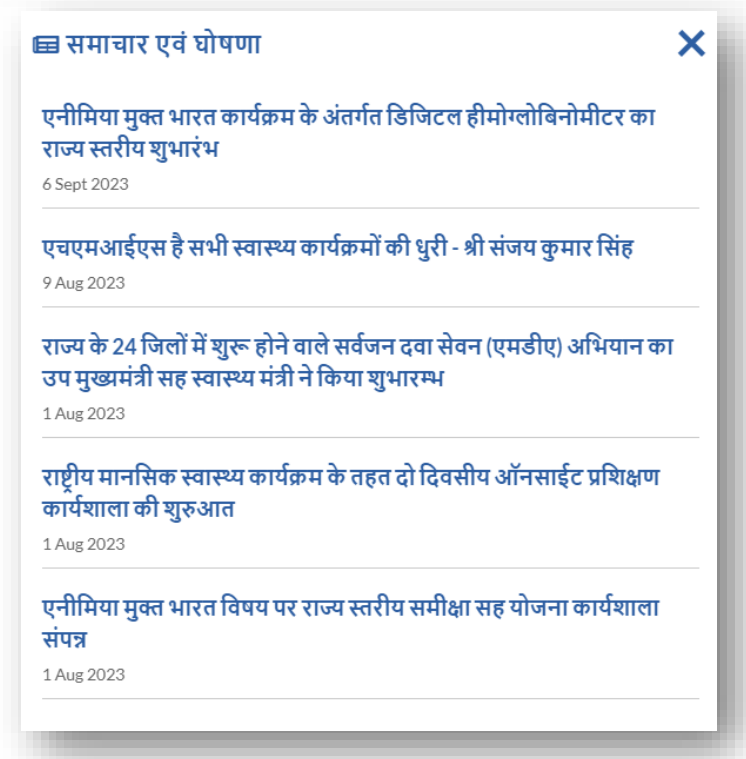

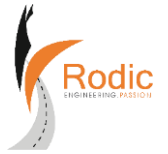

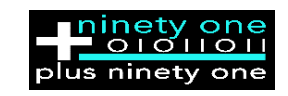

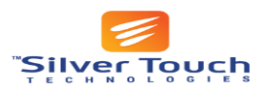

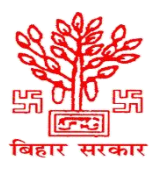

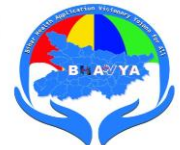

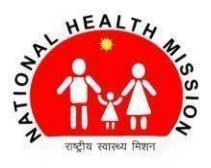

| � स्वास्थ्य लॉकर: | Ŵ | स्वास्थ्य लॉकर |
|-------------------|---|----------------|
|                   | N |                |

÷

स्वास्थ्य लॉकर टैब में, दो खंड हैं। पहले खंड में कंसल्ट की सूची है, जो उपयोगकर्ताओं की समीक्षा के लिए सभी परामर्शों को प्रदर्शित करती है। दूसरे खंड में पर्ची की सूची शामिल है, जो डॉक्टर द्वारा लिखे गए दवाईयों को प्रदर्शित करती है।

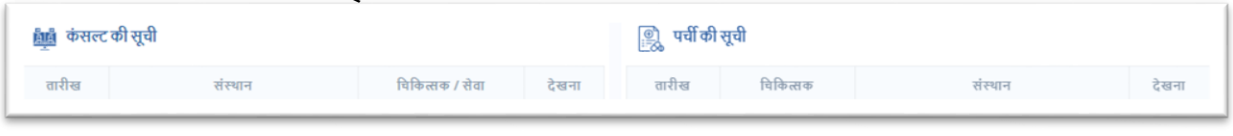

#### 🛠 ब्लड बैंक खोजें:

ब्लड बैंक खोजें

इस खंड में, उपयोगकर्ता उपलब्ध रक्त बैंकों को ढूंढ सकते हैं, स्टॉक में रक्त के प्रकारों की जांच कर सकते हैं, और फोन नंबर या ईमेल पते जैसे संपर्क विवरण तक पहुंच सकते हैं तथा उपयोगकर्ता के स्थान से दूरी कितनी है यह भी पता चल सकता है, यह भी निर्दिष्ट करेगी कि ब्लड बैंक निजी या सरकारी स्वामित्व वाला है या नहीं।

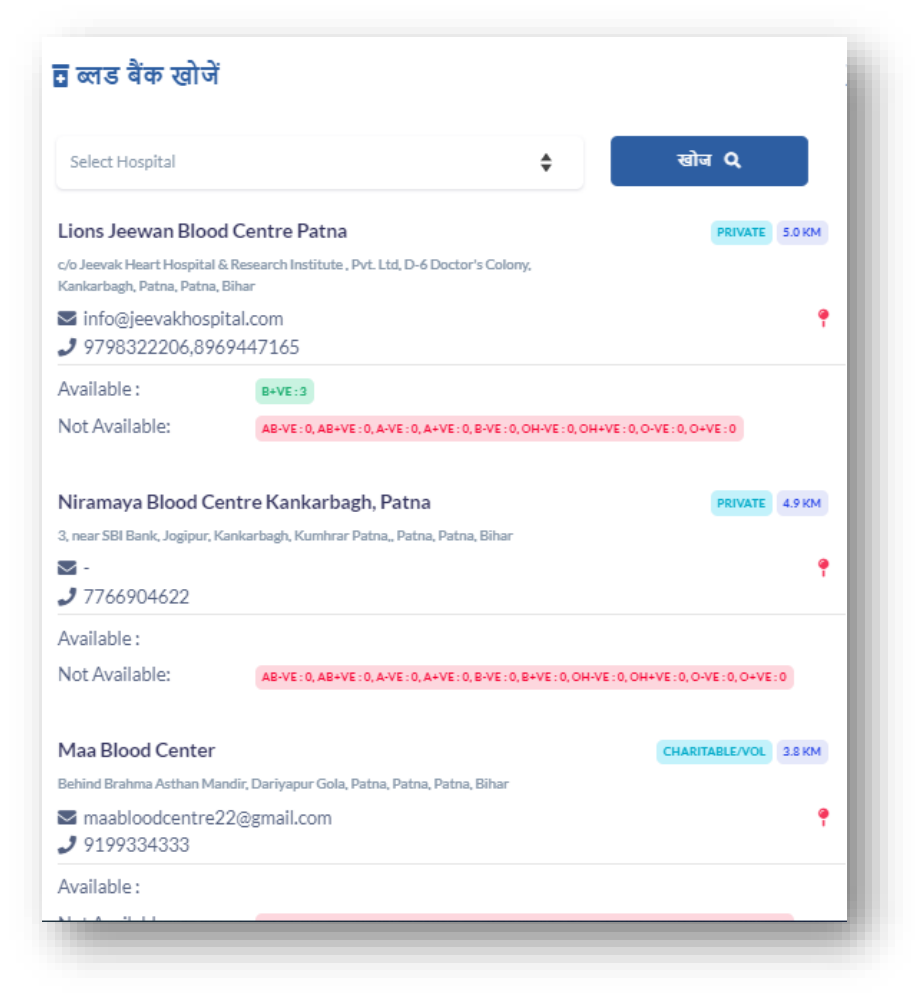

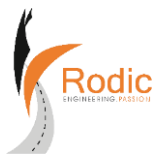

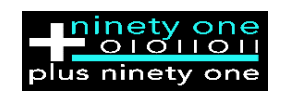

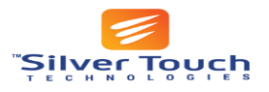

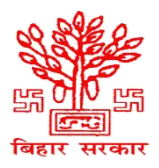

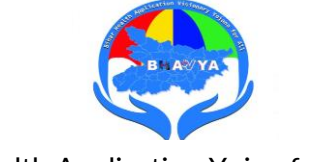

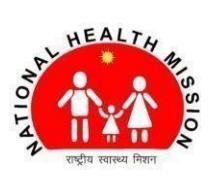

#### 🛠 भव्या के बारे में:

इस खंड में, उपयोगकर्ता भव्य के बारे में और स्वास्थ्य संबंधित सुविधाएं के बारे में जान सकते है, अत: उपयोग कर सकते है।

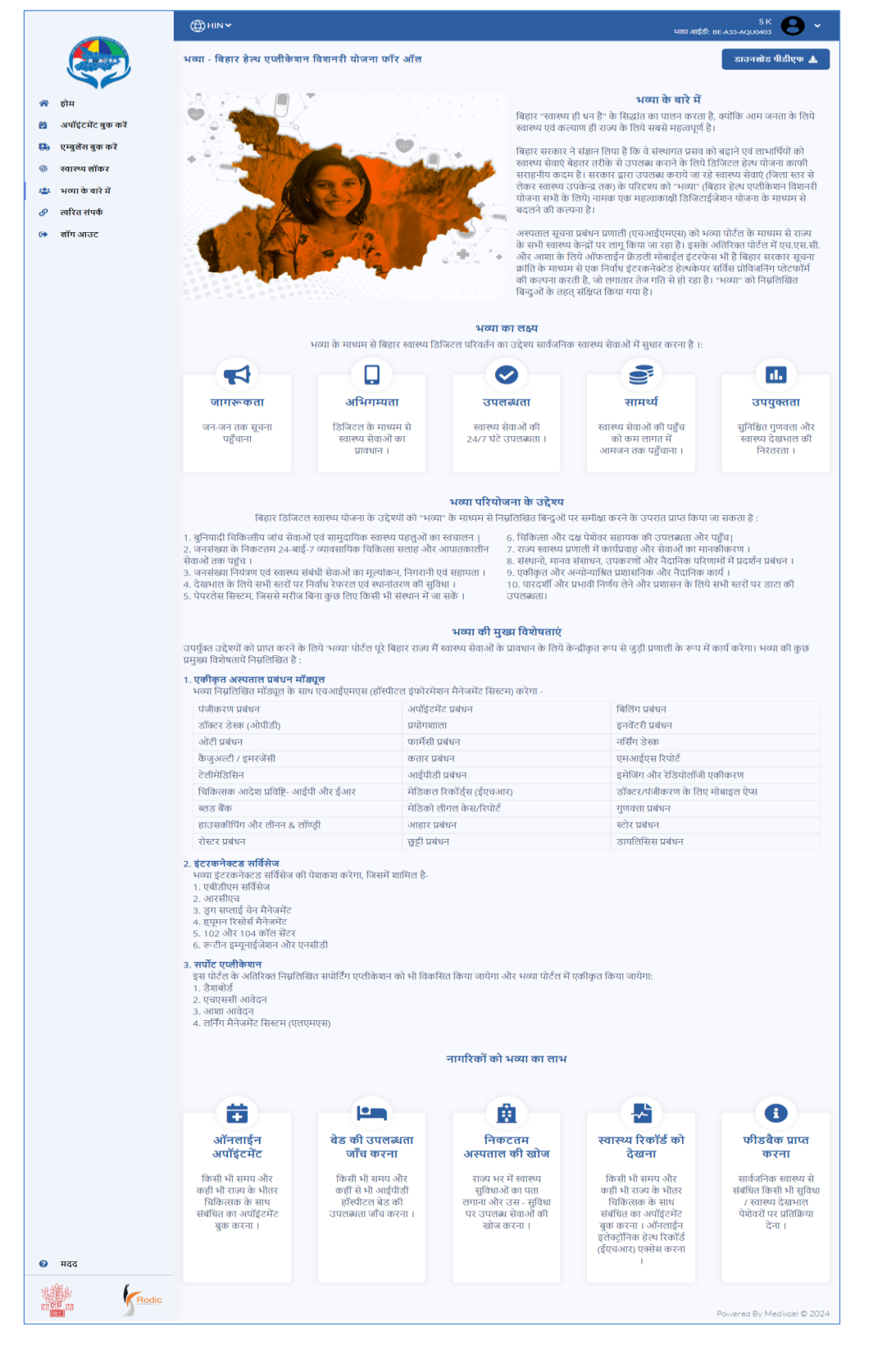

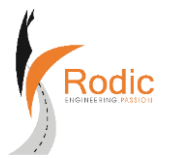

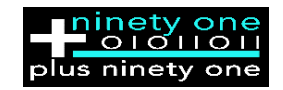

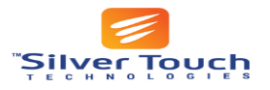

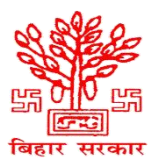

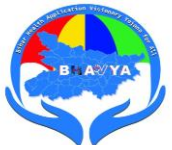

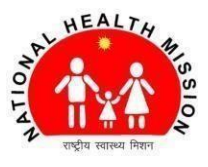

#### <u> भव्या - बिहार हेल्थ एप्लीकेशन विशनरी योजना फॉर ऑल</u>

- 💠 अवलोकन:
  - > बिहार में स्वास्थ्य सेवा को बदलने के लिए डिजिटल स्वास्थ्य पहल।
  - निर्बाध कनेक्टिविटी के लिए अस्पताल सूचना प्रबंधन प्रणाली (एचआईएमएस) लागू करता है।
- 🛠 भव्या का लक्ष्य
  - > जागरूकता
  - अभिगम्यता
  - > उपलब्धता
  - > सामर्थ्य
  - > उपयुक्तता
- ✤ भव्या परियोजना के उद्देश्य-
  - बुनियादी चिकित्सीय जांच सेवाओं एवं सामुदायिक स्वास्थ्य पहलुओं का स्वचालन।
  - जनसंख्या के निकटतम 24-बाई-7 व्यावसायिक चिकित्सा सलाह और आपातकालीन सेवाओं तक पह्ंच।
  - जनसंख्या नियंत्रण एवं स्वास्थ्य संबंधी सेवाओं का मूल्यांकन, निगरानी एवं सहायता।
  - > देखभाल के लिये सभी स्तरों पर निर्वाध रेफरल एवं स्थानांतरण की सुविधा।
  - > पेपरलेस सिस्टम, जिससे मरीज बिना कुछ लिए किसी भी संस्थान में जा सकें।
  - > चिकित्सा और दक्ष पेशेवर सहायक की उपलब्धता और पहुँच
  - > राज्य स्वास्थ्य प्रणाली में कार्यप्रवाह और सेवाओं का मानकीकरण।
  - > संस्थानो, मानव संसाधन, उपकरणों और नैदानिक परिणामों में प्रदर्शन प्रबंधन।
  - > एकीकृत और अन्योन्याश्रित प्रशासनिक और नैदानिक कार्य ।
  - पारदर्शी और प्रभावी निर्णय लेने और प्रशासन के लिये सभी स्तरों पर डाटा की उपलब्धता।
  - > रोगी की गतिशीलता के लिए एक कागज रहित प्रणाली स्थापित करें।

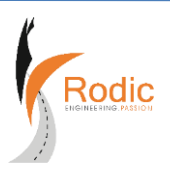

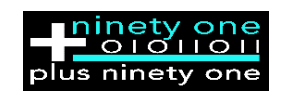

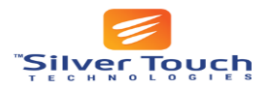

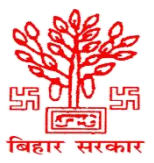

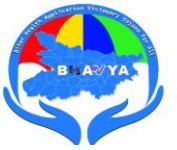

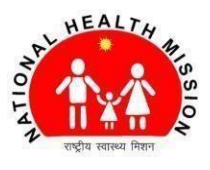

- भव्या की मुख्य विशेषताएं-
- एकीकृत अस्पताल प्रबंधन मॉड्यूल पंजीकरण, नियुक्ति, बिलिंग, फार्मेसी, टेलीमेडिसिन, आदि।
- 🛠 इंटरकनेक्टड सर्विसेज-
- भव्या इंटरकनेक्टड सर्विसेज की पेशकश करेगा, जिसमें शामिल है-एबीडीएम सर्विसेज, आरसीएच, ड्रग सप्लाई, चेन मैनेजमेंट, हयूमन रिसोर्स मैनेजमेंट, कॉल सेंटर, रूटीन इम्यूनाईजेशन और एनसीडी।
- सर्पोट एप्लीकेशन- डैशबोर्ड, एचएससी आवेदन, आशा आवेदन, लर्निंग मैनेजमेंट सिस्टम (एलएमएस)।
- 🛠 नागरिकों को भव्या का लाभ-
- ऑनलाईन अपॉइंटमेंट- किसी भी समय और कही भी राज्य के भीतर चिकित्सक के साथ संबंधित का अपॉइंटमेंट बुक करना।
- बेड की उपलब्धता जाँच करना- किसी भी समय और कहीं से भी आईपीडी हॉस्पीटल बेड की उपलब्धता जाँच करना ।
- निकटतम अस्पताल की खोज- राज्य भर में स्वास्थ्य सुविधाओं का पता लगाना और उस - सुविधा पर उपलब्ध सेवाओं की खोज करना ।
- स्वास्थ्य रिकॉर्ड को देखना- किसी भी समय और कही भी राज्य के भीतर चिकित्सक के साथ संबंधित का अपॉइंटमेंट बुक करना । ऑनलाईन इलेक्ट्रॉनिक हेल्थ रिकॉर्ड (ईएचआर) एक्सेस करना ।
- फीडबैक प्राप्त करना- सार्वजनिक स्वास्थ्य से संबंधित किसी भी सुविधा / स्वास्थ्य देखभाल पेशेवरों पर प्रतिक्रिया देना ।

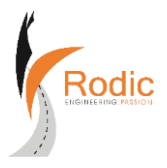

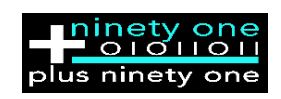

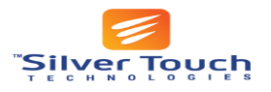

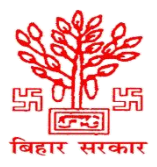

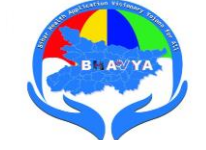

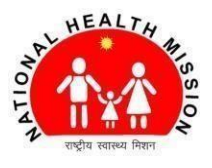

#### 🛠 त्वरित लिंक:

त्वरित लिंक टैब में, उपयोगकर्ता अन्य स्वास्थ्य संगठनों जैसे ABHA, स्वास्थ्य और परिवार कल्याण मंत्रालय, भारत सरकार, राज्य स्वास्थ्य सोसाइटी, बिहार और अन्य से संबंधित लिंक पा सकते हैं। क्लिक करने पर, उपयोगकर्ताओं को संबंधित लिंक पर निर्देशित किया जाएगा।

|                          | ्र<br>बि. एक शरीर में दो. जान                                                      |                                                                                                    |
|--------------------------|------------------------------------------------------------------------------------|----------------------------------------------------------------------------------------------------|
| 🕅 होम                    | ुव्य द्वारा दी दी जान                                                              | दुगुना ध्यान                                                                                                    |
| a<br>अपॉइंटमेंट बुक करें |                                                                                    | • प्रसंत पूर्व चीर जीवे अवश्य कराय। • प्रसंत पुर्व चीर जीवे अवश्य कराय। • • 180 दिन तक प्रतिदिन एक आयरन की गोली जरस लें।           |
| एम्बुलेंस बुक करें       | जननी शिशु सुरक्षा कार्यक्रम के तहत<br>(मिपुन्तर्ग) जॉव-इलाज की सारी सुविधाएं मुफ्त | प्रसव से संबंधित • दिन में कम-से-कम 3 बार भोजन करें।<br>रायें • रात में 8 घंटे की नींद लें और दिन में भी कम-से-कम 1 बार आराम करें। |
| 🕅 स्वास्थ्य लॉकर         | 🥂 राज्य स्वास्थ्य स                                                                | मिति, बिहार 🦚 अंग्रेज आनग्वी के लिए अपनी ए.एन.एम. बान भी/आजा थेवी या निकटान स्वारण केंद्र से मम्पर्ड को।                           |
| भव्या के बारे में        |                                                                                    |                                                                                                    |
| 🔊 त्वरित संपर्क          | . भ लरिन महलार्गा विंक                                                             |                                                                                                    |
| लॉग आउट                  | O. CILLE HECK ON INCO                                                              |                                                                                                    |
|                          | आयुष्मान भारत स्वास्थ्य खाता बनाएं - आभा<br>https://abha.bhavyabiharhealth.in/     | राज्य स्वास्थ्य समिति, बिहार        http://shs.bihar.gov.in/                                                                       |
|                          | रवास्थ्य विभाग, बिहार सरकार<br>https://state.bihar.gov.in/health/CitizenHome.html  | स्वास्थ्य एवं परिवार कल्पाण मंत्रालय, भारत सरकार<br>https://main.mohfw.gov.in/                                                     |
|                          | योग की जानकारी        https://yoga.ayush.gov.in/                                   | राष्ट्रीय अंग और ऊतक प्रत्यारोपण संगठन<br>https://notto.mohfw.gov.in/                                                              |
|                          | दर्लभ बीमारियों के लिए राष्ट्रीय नीति                                              | ्राष्ट्रीय आरोग्य निधि                                                                                                    |
| 🧿 मदद                    | +ttps://main.mohfw.gov.in/documents/policy                                         | https://main.mohfw.gov.in/major-programmes/poor-<br>patients-financial-assistance/rashtriya-arogya-nidhi                           |
| Rodic                    |                                                                                    |                                                                                                    |
|                          |                                                                                    | Powered By Medixcel © 2024                                                                                                    |

Logout: बटन पर क्लिक करने से उपयोगकर्ता अपने प्रोफाइल से लॉग आउट कर सकते हैं।

**नोट:-** साइन अप करने के बाद यूजर्स आसानी से किसी भी नंबर में लॉग इन कर सकते हैं। कई बार अपना मोबाइल नंबर डालकर ओटीपी वेरिफाई कर सकते है ।

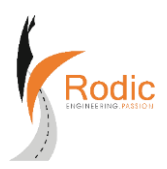

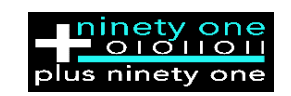

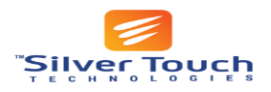

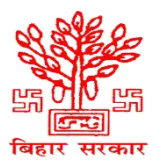

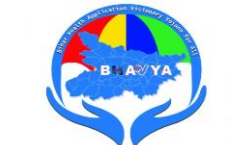

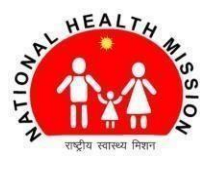

#### सारांश:

- नागरिक पोर्टल पर कुशलतापूर्वक परामर्श बुक करें और स्वास्थ्य सुविधाओं तक पहुंचें।
- ♦ पोर्टल एक्सेस के लिए Chrome में URL डालें।
- ✤ विवरण दर्ज करके और ओटीपी सत्यापित करके साइन-अप करें।
- व्यक्तिगत प्रोफ़ाइल प्रबंधित करें और आपातकालीन संपर्क और परिवार के सदस्यों को जोड़ें।
- पसंदीदा विवरण के साथ नियुक्तियों का अनुरोध करने के लिए होम पेज पर जाये।
- पुष्टि करें, आगे बढ़ें, और अपॉइंटमेंट विवरण प्रिंट करें या आवश्यकतानुसार रद्द करें।
- कालानुक्रमिक रूप से समाचार और घोषणाएं देखें।
- "अबाउट भव्य" खंड में स्वास्थ्य प्रक्रिया में भव्य के लाभों का अन्वेषण करें।
- रक्त बैंकों की खोज करें, रक्त के प्रकार की जांच करें और संपर्क विवरण तक पहुंचें।
- स्वास्थ्य संगठनों से संबंधित क्यूक लिंक तक पहुंचें और आवश्यकतानुसार लॉग आउट करें।
- ✤ मोबाइल नंबर और ओटीपी का उपयोग करके आसानी से कई बार लॉग इन करें।

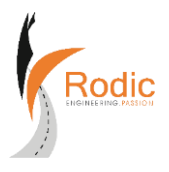

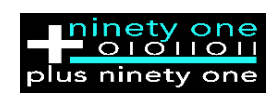

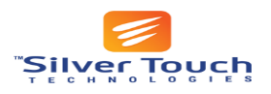